## How to Make Sure Your Emails Go to Primary Mailbox (and Not Spam!)

1. Click on the settings cog in the top right section in Gmail.

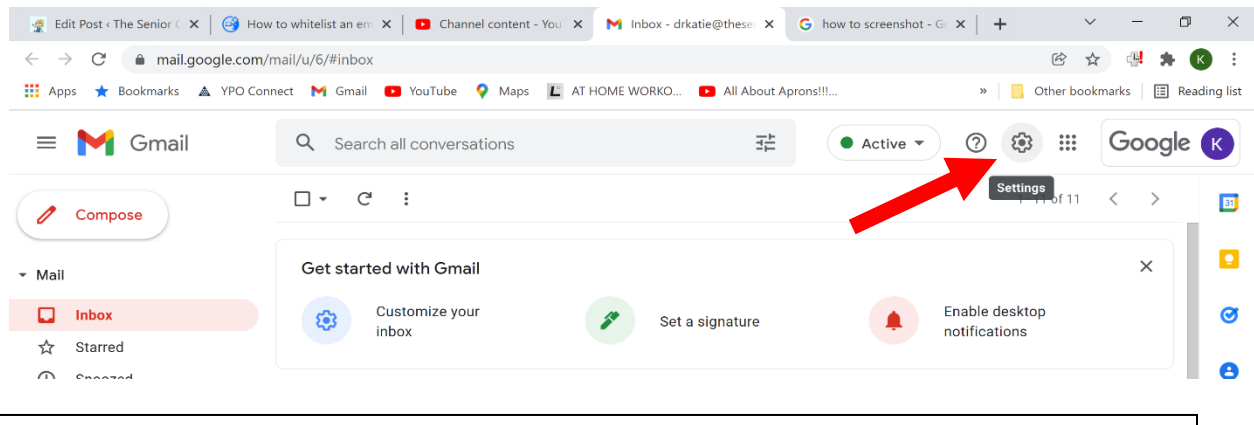

## 2. Click "See all settings"

| rons!!! | 🖻 🚖 斗 🗰 K 🔅          |                                        |  |  |  |
|---------|----------------------|----------------------------------------|--|--|--|
| • Acti  | ve 🔻 🕜 🔅 🏭           | Google K                               |  |  |  |
| < >     | Quick settings       | × 🛐                                    |  |  |  |
| ×       | See all settings     | i 💽                                    |  |  |  |
|         | Manage this organiz  | zation                                 |  |  |  |
|         | DENSITY<br>O Default | •                                      |  |  |  |
|         | O Comfortable        |                                        |  |  |  |
| Dec 28  | O Compact            | +                                      |  |  |  |
| Dec 23  | тнеме                | View all                               |  |  |  |
| Dec 21  | + M Grad             |                                        |  |  |  |
| Dec 19  | INBOX TYPE           |                                        |  |  |  |
| Dec 19  | Default              |                                        |  |  |  |
| Dec 12  | Customize            |                                        |  |  |  |
| Dec 12  |                      | >>>>>>>>>>>>>>>>>>>>>>>>>>>>>>>>>>>>>> |  |  |  |

| 3. You will see                         | the foll                                 | owing screen.                                                                                                    |        |
|-----------------------------------------|------------------------------------------|----------------------------------------------------------------------------------------------------|--------|
| = 🎽 Gmail                               | Q Search all                             | conversations 🗄 🔺 Active 🔹 🕐 🍪 🏭 Goog                                                                                                    | le K   |
| Compose                                 | Settings                                 |                                                                                                    | 81     |
| <ul> <li>Mail</li> </ul>                | General Labe                             | Is Inbox Accounts Filters and Blocked Addresses Forwarding and POP/IMAP Add-ons<br>Advanced Offline Themes                                                          |        |
| ☐ Inbox<br>☆ Starred                    | Language:                                | The Senior Centered PT Mail display language:       English (US)       ✓         Change language settings for other Google products       Show all language options | 0<br>0 |
| Sent                                    | Phone numbers                            | : Default country code: United States                                                                                                    |        |
| - Chat +                                | Maximum page<br>size:                    | Show 50 $\sim$ conversations per page                                                                                                    | +      |
|                                         | Undo Send:                               | Send cancellation period: 5 v seconds                                                                                                    |        |
| Start a chat                            | Default reply<br>behavior:<br>Learn more | <ul> <li>Reply</li> <li>Reply all</li> </ul>                                                                                                    |        |
|                                         | Hover actions:                           | <ul> <li>Enable hover actions - Quickly gain access to archive, delete, mark as read, and snooze controls on hover.</li> <li>Disable hover actions</li> </ul>       |        |
| No spaces yet<br>Create or find a space | Send and<br>Archive:                     | <ul> <li>Show "Send &amp; Archive" button in reply</li> <li>Hide "Send &amp; Archive" button in reply</li> </ul>                                                    |        |
| ▶ Meet                                  | Learn more                               | · · ·                                                                                                    | >      |
| Type here to search                     |                                          | O 🗐 🧮 💽 💽 💽 💿 💿 50°F 🖥 🖅 🕫 🕼 🗤 1256 PM                                                                                                    | m 🛃    |

| Apps ★ Bookmarks 🔺 Y                                  | Connect M Gmail D YouTube V Maps I AT HOME WORKO D All About Aprons!!! » I Other bookmarks I Reading                                                                                                    |  |  |  |  |
|-------------------------------------------------------|----------------------------------------------------------------------------------------------------|--|--|--|--|
| = 附 Gmail                                             | Q Search all conversations                                                                                                    |  |  |  |  |
| Compose                                               | Settings                                                                                                    |  |  |  |  |
| Mail                                                  | General Labels Inbox Accounts Filters and Blocked Addresses Forwarding and POP/IMAP Add-ons<br>Chat and Meet Advanced the Themes                                                                                                    |  |  |  |  |
| Inbox     Starred     Snoozed     Sent     Chat     t | The following filt_are applied to all incoming mail:                                                                                                    |  |  |  |  |
|                                                       | Matches: from:(drkatie@theseniorcenteredpt.com)     edit     delete       Do this: Never send it to Spam, Categorize as Primary     edit     delete                                                                                                    |  |  |  |  |
|                                                       | Select: All, None  Export Delete  Create a new filter Import filters  The following any ill address on block of the set of the set o |  |  |  |  |
| No conversations<br>Start a chat                      | The following email addresses are blocked, messages from these addresses will appear in span.                                                                                                    |  |  |  |  |
| Spaces                                                | + Select: All, None<br>Unblock selected addresses                                                                                                    |  |  |  |  |
| No spaces yet                                         | Program Policies Last account activity: 16 hours ago<br>0 GB of 30 GB used 🖸 Powered by Google Details                                                                                                    |  |  |  |  |

## 5. Type <u>drkatie@theseniorcenteredpt.com</u> on the "From" line6. Click "Create Filter"

| = 附 Gmail                                 | Q Search all co                          | onversations             |                                       | • Active • ?         | 🥴 🏭 Goog                                  | jle ĸ |
|-------------------------------------------|------------------------------------------|--------------------------|---------------------------------------|----------------------|-------------------------------------------|-------|
| Compose                                   | From                                     | drkatie@theseniorcentere | dpt.com,                              |                      | _                                         | 81    |
|                                           | То                                       |                          |                                       |                      | -ons                                      |       |
| - Mail                                    | Subject                                  |                          |                                       |                      |                                           |       |
| Inbox                                     | Has the words                            |                          |                                       |                      |                                           | Ø     |
| ☆ Starred                                 | Doesn't have                             |                          |                                       |                      | odit delete                               | •     |
| <ul> <li>Snoozed</li> <li>Sent</li> </ul> | Size                                     | greater than             | *                                     | MB                   |                                           | Ŭ     |
| ▼ Chat +                                  | Has attachme                             | ent                      |                                       |                      |                                           |       |
| No conversations                          |                                          |                          |                                       | Create filter Search |                                           | +     |
| Start a chat                              | You currently have no blocked addresses. |                          |                                       |                      |                                           |       |
| ★ Spaces +                                | Select: All, None<br>Unblock selected    | addresses                |                                       |                      |                                           |       |
|                                           |                                          |                          |                                       |                      |                                           |       |
| No spaces yet<br>Create or find a space   | 0 GB of 30 GB used 🛛 🛛                   | ]                        | Program Policies<br>Powered by Google | Last                 | account activity: 16 hours ago<br>Details |       |
| ▶ Meet                                    |                                          |                          |                                       |                      |                                           | >     |
| O Type here to search                     |                                          | o Hi 🧮 🕯                 | i 👩 🛼 🔊 🔊                             | 🧢 50°F 🕄             | n د دان 1:57 PM                           |       |

7. Check "Never send it to Spam" and "Categorize as: Primary"

(You'll select Primary from drop-down menu)

8. Click "Create Filter" again.

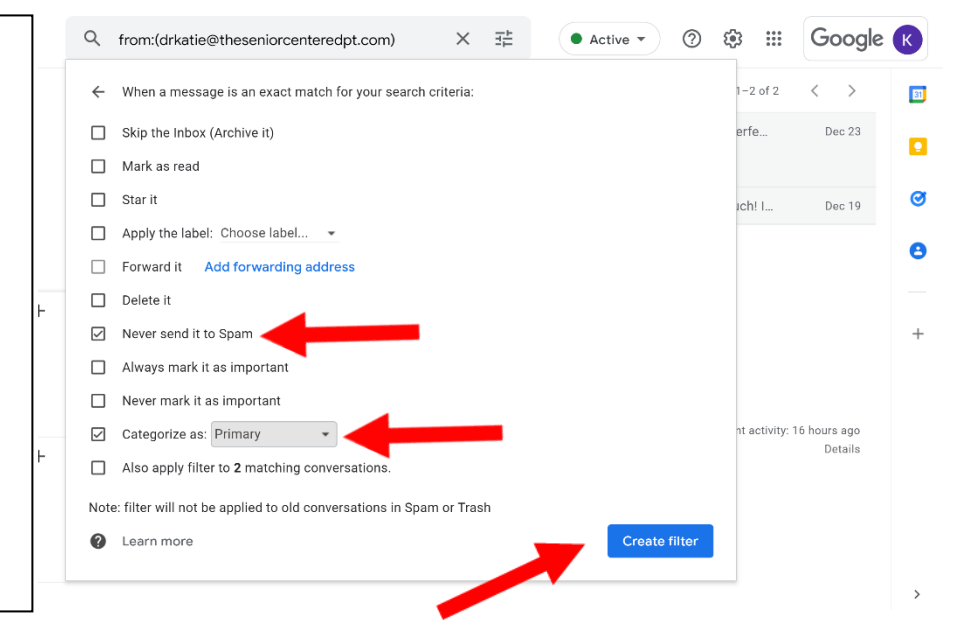

All Done! Now your emails from The Senior Centered PT will go to your Primary Inbox, so you won't miss a thing!